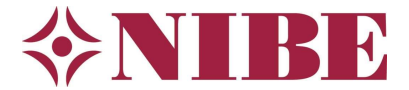

# Testen Modbus TCP/IP S-serie met Modbus Poll

### Netwerkverbinding opzetten

Zorg dat de Modbus master (computer) en de warmtepomp (Modbus slave) zich binnen hetzelfde netwerk bevinden. Verifieer bij een complexer netwerk dat de beide apparaten elkaar kunnen benaderen via de benodigde poorten. Zorg in deze laatste situatie ook voor een juiste configuratie van een eventuele firewall.

Is er ter plaatse nog geen netwerk, dan kunt u ook de mobiele hotspot van uw smarphone als netwerk gebruiken.

#### Communicatie-instellingen

| Connection Setup            | ×                               |
|-----------------------------|---------------------------------|
| Connection                  | ОК                              |
| Modbus TCP/IP               |                                 |
| Serial Settings             | Cancel                          |
| COM1                        | Mode                            |
| 9600 Baud 🚽                 | RTU O ASCII                     |
| 8 Data bits                 | Response Timeout                |
| Even Parity                 |                                 |
| 1 Stop Bit                  | 1000 [ms]                       |
| Remote Modbus Server        |                                 |
| IP Address or Node Name     | ← Vul hier het actuele IP-adres |
| 10.117.1.129                | van de betreffende warmtepom    |
| Server Port Connect Timeout | IPv4 in                         |
| 502 5000 [ms]               | ○ IPv6                          |

Bij een goede verbinding ziet u TX oplopen, geen tot heel weinig errors evenals wat waarden verschijnen:

| 🖁 Modbus Poll - Mbp | -<br>JII1                                | <br>                |
|---------------------|------------------------------------------|---------------------|
| Edit Connection     | Setup Functions Display View Window Help |                     |
| ) 📽 🖬 🚳   X   🗖     | 🗒 🚖 🕮 05 06 15 16 17 22 23 TC 🖻 📓 💡 🛠    |                     |
| Mbpoll1             |                                          |                     |
| x = 7: Err = 0: ID  | 1: E = 03: SB = 1000me                   |                     |
| x = 7. Ell = 0. ID  | 1. F = 03. SK = 1000ilis                 |                     |
| Name                | 00000                                    |                     |
| 0                   | 1                                        |                     |
| 1                   | 10                                       |                     |
| 2                   | 50                                       |                     |
| 3                   | 0                                        |                     |
| 4                   | 0                                        |                     |
| 5                   | 0                                        |                     |
| 6                   | 0                                        |                     |
| 7                   | 0                                        |                     |
| 8                   | 0                                        |                     |
| 9                   | 0                                        |                     |
|                     |                                          |                     |
| r Help, press F1.   |                                          | [10.117.1.129]: 502 |

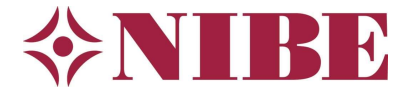

## Adressen uitlezen

De warmtepomp heeft standaard slave ID 1, dit is vooralsnog niet te wijzigen door de gebruiker.

Zoek in de documentatie met Modbus-adressen van de S-serie welk adres uit te lezen voor de gewenste parameter of waarde. Let op: kies de juiste functie (aangegeven in de documentatie, FC03 of FC04) en stel de Read/Write Definition, te vinden onder menu Setup, in zoals hieronder weergegeven:

| voorbeeld, allezen met lanelle oo, max. aanvoertemperataal verwanning | Voorbeeld: uitlezen met functie 03 | , max. aanvoertem | peratuur verwarming |
|-----------------------------------------------------------------------|------------------------------------|-------------------|---------------------|
|-----------------------------------------------------------------------|------------------------------------|-------------------|---------------------|

| Supply temp. | max.                     |               | 36                         | FC03 Holding Register | s16 | °C | 10 | R/W |  |
|--------------|--------------------------|---------------|----------------------------|-----------------------|-----|----|----|-----|--|
| Read/Write   | Definition               |               |                            | ×                     |     |    |    |     |  |
| Slave ID:    | 1                        | ]             |                            | ОК                    |     |    |    |     |  |
| Function:    | 03 Read Ho               | lding Registe | ers (4x) ~                 | Cancel                |     |    |    |     |  |
| Address m    | O Hex                    |               |                            |                       |     |    |    |     |  |
| Address:     | 36                       | PLC addres    | s = 40037                  |                       |     |    |    |     |  |
| Quantity:    | 1                        |               |                            |                       |     |    |    |     |  |
| Scan Rate:   | 1000                     | [ms]          |                            | Apply                 |     |    |    |     |  |
| Disable      | Write Disable            | d             | F                          | ead/Write Once        |     |    |    |     |  |
| View         |                          |               |                            |                       |     |    |    |     |  |
| Rows<br>O 10 | 020 0                    | 50 () 100     | ● Fit to Q                 | uantity               |     |    |    |     |  |
| Hide N       | ame Column<br>is in Cell | s 🗌           | PLC Address<br>Enron/Danie | es (Base 1)<br>Mode   |     |    |    |     |  |
| Request      |                          |               |                            |                       |     |    |    |     |  |
| RTU 0        | 1 03 00 24 0             | 0 01 C4 01    |                            |                       |     |    |    |     |  |
| ASCII 3      | A 30 31 30 3             | 3 30 30 32    | 34 30 30 30                | 31 44 37 00 04        |     |    |    |     |  |

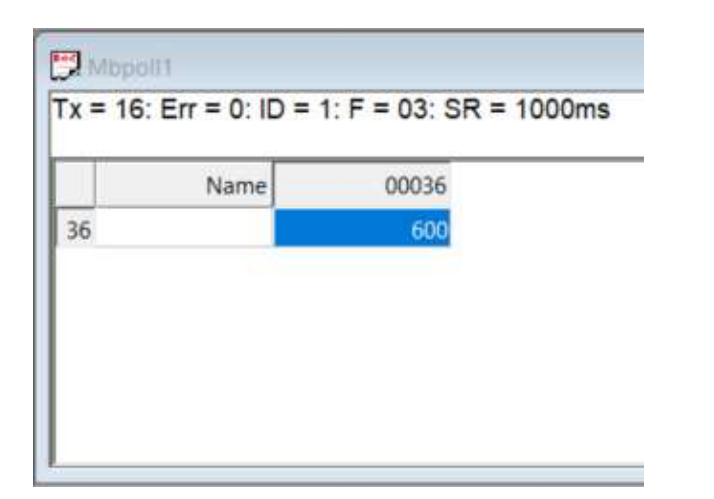

600 / 10 = **60,0°C** 

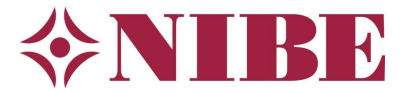

#### Voorbeeld: uitlezen met functie 04, uitgaande bronvloeistof (BT11):

| 010              |     | 3                   |     | 2  | 26 |   |  |
|------------------|-----|---------------------|-----|----|----|---|--|
| Brine out (BT11) | 11  | FC04 Input Register | s16 | °C | 10 | R |  |
|                  | 1 N |                     | 1   | 2  | 10 |   |  |

| Read/Wri        | te Definition                     |                   |                  |  |
|-----------------|-----------------------------------|-------------------|------------------|--|
| Slave ID:       | 1                                 |                   | ОК               |  |
| Function:       | 04 Read Input F                   | legisters (3x)    | ~ Cancel         |  |
| Address         | mode<br>O Hex                     |                   |                  |  |
| Address:        | 11 PLC                            | address = 300     | 12               |  |
| Quantity:       | 1                                 |                   |                  |  |
| Scan Rat        | e: 1000 [ms                       | ŝ,                | Apply            |  |
| Rea             | d/Write Disabled<br>Ible on error |                   | Read/Write Once  |  |
| View<br>Rows    | 0 0 20 0 50                       | ○100   ●Ft        | to Quantity      |  |
| Hide            | Name Columns                      | PLC Add           | tresses (Base 1) |  |
| Address in Cell |                                   | Enron/Daniel Mode |                  |  |
| Request         | t                                 |                   |                  |  |
| RTU             | 01 04 00 0B 00 01                 | 40 08             |                  |  |
| 1000            |                                   |                   |                  |  |

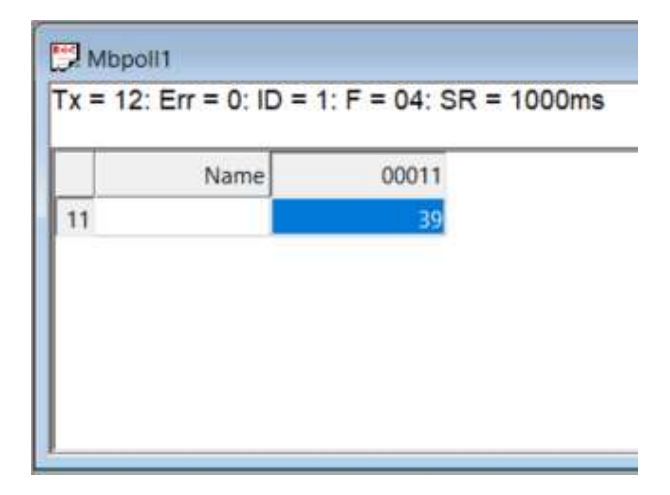

39 / 10 = **3,9°C** 

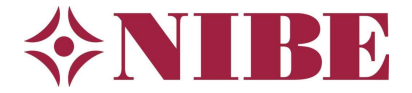

## Adres opzoeken

Er is een handleiding met beschrijving van de Modbus TCP/IP functionaliteit voor de S-serie beschikbaar welke u kunt downloaden vanaf onze website onder 'Tips voor de monteur (FAQ)'. Hierin staan de veel gebruikte algemene adressen die voor elk type S-warmtepomp van NIBE van toepassing zijn, en een aantal lijsten met veel gebruikte adressen voor specifieke typen machines.

Mocht u een waarde willen uitlezen welke niet in deze documentatie staat, dan kunt u altijd vanaf de regeling een complete lijst met adressen downloaden naar een USB-stick via menu **7.5.9**:

| < 7.5.9     | MODBUS TCP/IP              | × |
|-------------|----------------------------|---|
| Ingeschakel | d                          |   |
|             | Export meest gebruikte reg |   |
|             | Export alle registers      |   |
|             |                            |   |
|             |                            | ? |

Vergeet niet eerst een FAT32 geformatteerde USB-stick in de regeling te plaatsen.